## **Email bounce handling**

New in Tiki25. Leveraging rambomst/php-bounce-handler and Email filters, handle email bounces in Tiki: add system tracker to hold bounce information, add bounce handler lib, add sieve filters to check for bounces and add to bounce list in system trackers.

Initial commit: https://gitlab.com/tikiwiki/tiki/-/merge\_requests/1879

#### What is bounce

A bounced email, or bounce, is an email message that gets rejected by a mail server. When an email bounces, it has for some reason not reached the intended destination.

A bounced email can be either a hard bounce or a soft bounce. A hard bounce means that the email address is permanently unavailable and should not receive electronic mail. A soft bounce is temporary, and may be caused by server outages or a full inbox. Most email service providers will designate soft bounces as a hard bounce after three failed sends.

#### How to configure

## Step 1: Configure system tracker holding bounce information

Go to System-Trackers, access it from /tiki-admin.php?page=trackers and check Email bounces tracker then:

- Choose which tracker will store the bounced emails and statistics.
- Choose an email field that stores the email address that bounced.
- Choose an email folder field that stores the bounced messages read by Tiki.
- Choose a numeric field that stores the total number of soft bounces occured for an email address.
- Choose a numeric field that stores the total number of hard bounces occured for an email address.
- Choose a checkbox field that stores the blacklist state for an email address whether Tiki should skip sending emails to that email address or not.

| 👾 🔻 Preference Filters 🝷 | Access ▼ Content ▼ System ▼ Tools ▼ |               | ٩   |
|--------------------------|-------------------------------------|---------------|-----|
| Search preferences Q     | Email bounces tracker               | S C 8 S       |     |
| 🔒 Admin Dashboard        | Choose tracker                      | Email bounces | × × |
| 💥 Global Setup           |                                     | S C (1)       |     |
| 🏛 Main Features          | Mailbox field                       | email         | × ~ |
| 🖹 Wiki                   |                                     | Q C ()        |     |
| 🕑 Editing and Plugins    | Email folder field                  | emailfolder   | × • |
| WYSIWYG  File Collection |                                     |               |     |
| B Blogs                  | Total soft bounces field            | soft bounces  | × × |
|                          |                                     |               |     |
| Comments                 | Total hard bounces field            | hard bouces   | × • |
| Articles                 |                                     |               |     |
| S Trackers               | Dissibilitate di Galid              |               |     |
|                          | Blacklisted field                   | blacklisted   | Χ Υ |
| A Miscellaneous          |                                     | S C (1)       |     |
| «                        |                                     | Apply         |     |

click to enlarge

Create a tracker with these fields before

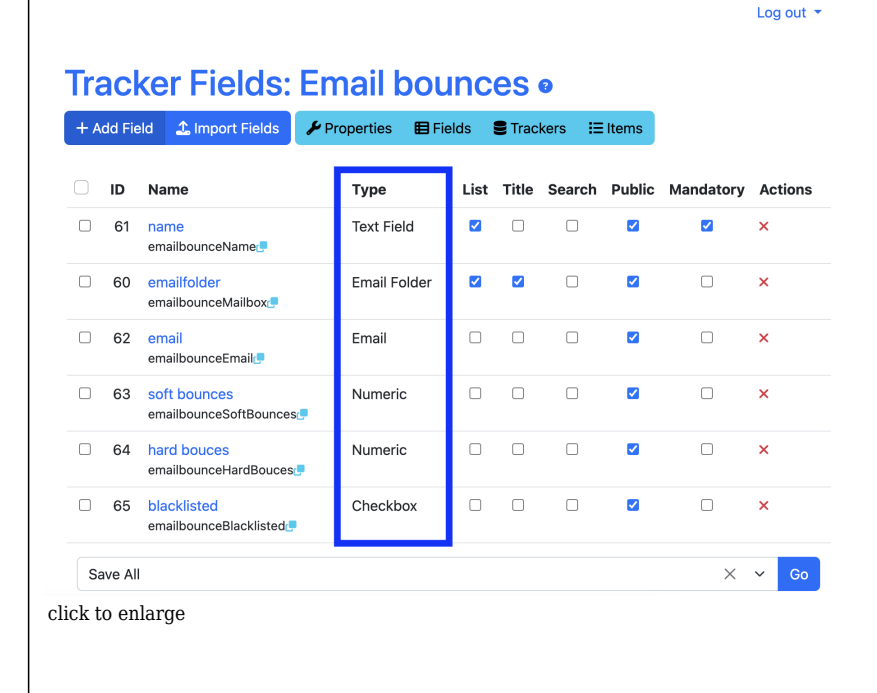

# Step 2: Configure the filter

Go to Webmail, Click on **filters** in settings section then click on **add filter** and set other details of filter: name, priority and test. In the conditions & actions section, Add **is bounce** as a condition and select **type** of condition soft, is not soft, hard, not hard. Then click on add action and pick **add to bounce list** 

| our filter name |                       |                  |                                          |
|-----------------|-----------------------|------------------|------------------------------------------|
| iority:         |                       |                  |                                          |
|                 |                       |                  |                                          |
| st:             |                       |                  |                                          |
| ALLOF (AND)     |                       |                  | ×                                        |
| Conditions      |                       |                  | Add Conditio                             |
|                 |                       |                  | Add Conditio                             |
| Is Bounce       | ~                     | Soft             | Dele                                     |
| Is Bounce       | ~                     | Soft v           | Dele                                     |
| Is Bounce       | ×<br>×                | Soft v<br>Hard v | Dele                                     |
| Is Bounce       | v<br>v                | Soft V<br>Hard V | Add Conduct<br>Dele<br>Dele<br>Add Actio |
| Is Bounce       | <ul> <li>✓</li> </ul> | Soft v<br>Hard v | AUC                                      |

click to enlarge

### Step 3: Set up cron job

Finally add php console.php sieve:filters command to Tiki Scheduler or a cron job

When these are configured and condition is met (using https://github.com/rambomst/PHP-Bounce-Handler/) item is created/updated in the bounce tracker, updating soft/hard bounce counts, the email added to the tracker email field (if configured)